# MANUAL PENGGUNAAN PLUGIN SERVICE

# INSTALASI

- 1. Patch BeeAccounting dengan file "PluginService.bep" menggunakan Bee Updater
- 2. Install plugin "serviceplugin-1.0.jar"

### PENGGUNAAN

Dalam plugin service ini bertujuan untuk melakukan pencatatan penerimaan barang service, progress service, dan pengambilan barang service.

#### FORM PENERIMAAN SERVICE

Untuk penerimaan barang service dilakukan melalui Form "Penerimaan Service". Cara akses Menu Service  $\rightarrow$  Penerimaan Service.

| 😚 📴 🚱 Penerimaa          | n Service   Service |                             |            |                           |        |                                       |                               |            |
|--------------------------|---------------------|-----------------------------|------------|---------------------------|--------|---------------------------------------|-------------------------------|------------|
| 🔄 🔂 🔂 🔂 🔂 🔂 🔂            | cel                 |                             |            |                           |        |                                       |                               |            |
|                          |                     |                             |            |                           |        |                                       | PENERIMA                      | AN SERVICE |
| No.Service : A           | AUTO                | Customer:<br>Name :<br>HP : | CASH       | CASH                      |        | Barang :<br>Progress :<br>Outsource : | Non-Garansi<br>Diterima<br>No | *          |
| Item :<br>Item :<br>PID: | <u>s</u> 0          |                             |            | Kon                       | disi : |                                       |                               |            |
| Kelengkapan              | Keluhan \ Progress  | Out Source \ P              | art + Jasa | Billing Ambil             |        |                                       |                               | 1          |
| No.                      | Keterangan          |                             |            | PID                       | Jumlah |                                       |                               |            |
|                          |                     |                             |            |                           |        |                                       |                               |            |
| Keterangan :             |                     |                             |            | Pengantar :<br>Penerima : |        | <u></u>                               |                               |            |

Gambar 1. Form Penerimaan Service

Keterangan

- 1. No. Service  $\rightarrow$  Nomor nota penerimaan service
- 2. Tanggal  $\rightarrow$  Tanggal penerimaan service
- 3. Customer  $\rightarrow$  Nama dan kode customer
- 4. HP  $\rightarrow$  No. Telp atau kontak customer (Otomatis terisi bila kontak di Mitra bisnis sudah diisi)
- 5. Barang  $\rightarrow$  Status barang (Garansi atau Non-Garansi)
- 6. Progress  $\rightarrow$  Progress terbaru dari barang yang diservice

- 7. Outsource  $\rightarrow$  Tipe barang diservice oleh internal atau dilimpahkan ke pihak lain
- 8. Item  $\rightarrow$  Nama item yang diservice
- 9. PID  $\rightarrow$  Nomor Produk ID / Serial Number dari item yang service
- 10. Kondisi  $\rightarrow$  Kondisi item saat dilakukan penerimaan
- 11. Tab Detail Kelengkapan → Kelengkapan barang service saat dilakukan penerimaan
- 12. Tab Detail Keluhan  $\rightarrow$  Keluhan atau permasalahn item yang akan diservice
- 13. Tab Detail Progress  $\rightarrow$  Log Progress dari item yang diservice secara internal
- 14. Tab Detail Outsource  $\rightarrow$  Log progress dari item yang diservice ke pihak lain
- 15. Tab Part + Jasa  $\rightarrow$  Pencatatan biaya sparepart atau jasa untuk item service
- 16. Tab Billing  $\rightarrow$  Pelunasan nota biaya sparepart atau jasa
- 17. Tab Ambil → Pencatatan pengambilan barang/ item yang diservice
- 18. Keterangan  $\rightarrow$  Pencatatan keterangan item yang diservice
- 19. Pengantar  $\rightarrow$  Nama Pengantar item yang akan diservice
- 20. Penerima  $\rightarrow$  Nama pegawai yang menerima item service

#### FORM DAFTAR SERVICE

Untuk mengetahui daftar barang service yang telah masuk dapat dilihat melalui Form Daftar Service. Cara Akses Menu Service → Daftar Service

| BGG Daftar Service         | Service         |             |                      |                |            |                      | ч <sup>к</sup> 🛯 🖉   |
|----------------------------|-----------------|-------------|----------------------|----------------|------------|----------------------|----------------------|
| <u>N</u> ew 🌈 <u>E</u> dit | ⓒ <u>R</u> efr  |             |                      |                |            |                      |                      |
|                            |                 |             |                      |                |            |                      | DAFTAR SERVICE       |
| Filter                     |                 |             |                      |                |            |                      |                      |
| Customer :                 | <b>A</b>        | Tgl. Se     | rvice : 23/11/2013 🛅 | s/d 30/11/2013 | i 🔽        | Outsource :          | No 👻                 |
| Kode Item :                | <b>Q</b>        | Umur Ba     | arang: = 💌 2         | Hari           |            | Progress OutSource : |                      |
| PID :                      |                 | Prog        | ress : Dikeriakan    |                |            |                      | Show Progress        |
| Status Barang :            |                 |             |                      |                |            |                      | Barang Sudah Diambil |
|                            |                 |             |                      |                |            |                      |                      |
| No. Service                | Nama Item       | PID         | Nama Customer        | Status         | Progress   | Progress             | Tanggal              |
| SV00001002                 | xperia ZR C5502 | 123465431 A |                      | Non-Garansi    | Dikerjakan | Dikerjakan           | 2013-11-06 Dilakukan |
|                            | SE K800I        | 12545458 H  | ADI                  | Non-Garansi    | Selesal    | Diterima             | 2013-11-06           |
| 1                          | <i></i>         | ;           |                      |                |            |                      | )                    |
|                            |                 |             |                      |                |            |                      |                      |

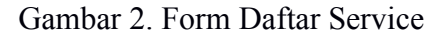

Keterangan :

- 1. Customer  $\rightarrow$  Untuk memfilter barang service berdasarkan kode customer
- 2. Kode Item  $\rightarrow$  Untuk memfilter barang service berdasarkan kode item
- 3. PID  $\rightarrow$  Untuk memfilter barang service berdasarkan Produk ID/Serial Number
- 4. Status Barang  $\rightarrow$  Untuk memfilter berdasarkan status barang Garansi/Non-Garansi
- 5. Tgl Service  $\rightarrow$  Untuk memfilter berdasarkan tanggal service
- 6. Umur Barang → Untuk memfilter barang service berdasarkan umur barang saat barang diterima hingga hari sekarang saat dilakukan filter.
- 7. Progress  $\rightarrow$  Untuk memfilter barang service berdasarkan progress internal barang.
- 8. OutSource → Untuk memfilter barang berdasarkan apakah barang di service secara internal atau di Out Source ke pihak lain

- 9. Progress OutSource  $\rightarrow$  Untuk memfilter berdasarkan progress saat di outsource
- 10. Show Progress  $\rightarrow$  Untuk menampilkan log progress dari tiap penerimaan service
- 11. Barang Sudah Diambil → Menampilkan seluruh barang termasuk yang sudah diambil

# A. PENERIMAAN SERVICE

- 1. Masuk Menu Service  $\rightarrow$  Penerimaan Service  $\rightarrow$  New
- 2. Isi field di penerimaan service
- 3. Isikan detail Tab Keluhan dan/atau Kelengkapan

|              |                      |                |             |               |           |                         | PENERIMA    | AN SEF |
|--------------|----------------------|----------------|-------------|---------------|-----------|-------------------------|-------------|--------|
| No.Service : | AUTO                 | Customer:      | 01001       |               |           | Barang :                | Non-Garansi | -      |
| Tanggal :    | 26/11/2013 🗔         | Name :         | MULYADI     |               |           | Progress :              | Diterima    | -      |
|              |                      | HP :           | 031-2552    | 78            |           | Outsource :             | No          | -      |
| ltem :       |                      |                |             |               |           |                         |             |        |
| Item :       | 001001               | E K800i        |             | Kor           | ndisi : B | aret di ujung kiri atas | layar       |        |
| PID:         | 325545402142         |                |             |               |           |                         |             |        |
| Kelengkapar  | Keluhan \ Progress \ | Out Source \   | Part + Jasa | Billing Ambil | 1         |                         |             |        |
| No.          | Keterangan           |                |             | PID           | Jumlah    |                         |             |        |
| 1 Bater      | ai Sony Ericson      |                | 215478652   | 23            | 1         |                         |             |        |
| . 2 Charg    | jer HP SE            |                | 223541251   | 12            | 1         |                         |             |        |
|              |                      |                |             |               |           |                         |             |        |
|              |                      |                |             |               |           |                         |             |        |
|              |                      |                |             |               |           |                         |             |        |
|              |                      |                |             |               |           |                         |             |        |
|              |                      |                |             |               |           |                         |             |        |
|              |                      |                |             |               |           |                         |             |        |
| Keterangan : | Bersedia menerima    | resiko data da |             | Pengantar :   |           |                         | 7           |        |
|              | perseula menenima i  | resiku uata ua | · ·         |               | HADI      |                         |             |        |

| K | eleng | kapan Keluhan Progress (Out Source (Part + Jas | sa \ Billing \ Ambil \ |  |
|---|-------|------------------------------------------------|------------------------|--|
|   | No.   | Keluhan                                        | Keterangan             |  |
|   | 1     | Tombol Kamera tidak bisa digunakan             |                        |  |
|   | 2     | Keypad macet                                   |                        |  |
|   | 3     | Sering restart sendiri                         |                        |  |
|   |       |                                                |                        |  |
|   |       |                                                |                        |  |
|   |       |                                                |                        |  |
|   |       |                                                |                        |  |
|   |       |                                                |                        |  |
|   |       |                                                |                        |  |

4. Lakukan proses save

#### **B. UPDATE PROGRESS SERVICE**

Untuk mengubah progress service dapat dilakukan dengan membuka form penerimaan service melalui Daftar Service

| Daftar Service           | Service         |              |                           |             |            |                      | ~~ 먹.                 |
|--------------------------|-----------------|--------------|---------------------------|-------------|------------|----------------------|-----------------------|
| New Zedit                | Refr            |              |                           |             |            |                      |                       |
|                          | <u> </u>        |              |                           |             |            |                      | DAFTAR SERVICE        |
|                          |                 |              |                           |             |            |                      |                       |
| Filter                   |                 |              |                           |             |            |                      |                       |
| Customer :               | <b>Q</b>        |              | Tgl. Service : 19/11/2013 | s/d 26/11/2 | 013 🗔 🗹    | Outsource : No       | <b>•</b>              |
| Kode Item :              |                 |              | Umur Barang:              | Hari        |            | Progress OutSource : |                       |
| PID :                    |                 |              | Progress :                |             |            | Show                 | Progress              |
| Status Barang            |                 |              |                           |             |            | Barar                | ig Sudah Diambil      |
| otatas barang .          |                 |              |                           |             |            |                      |                       |
|                          |                 |              |                           |             |            |                      |                       |
|                          |                 |              |                           |             |            |                      |                       |
| No.Service               | Nama Item       | PID          | Nama Customer             | Status      | Progress   | Progress             | Tanggal               |
| SV000001002              | Xperia ZR C5502 | 123465431    | ANTON                     | Non-Garansi | Dikerjakan | Diterima             | 2013-11-26 Bersedia r |
| SV000001004              | SE K800i        | 12545458     | HADI                      | Non-Garansi | Selesai    |                      |                       |
| <mark>SV000001005</mark> | SE K800i        | 325545402142 | MULYADI                   | Non-Garansi | Diterima   |                      |                       |
|                          |                 |              |                           |             |            |                      |                       |
|                          |                 |              |                           |             |            |                      |                       |
|                          |                 |              |                           |             |            |                      |                       |
|                          |                 |              |                           |             |            |                      |                       |
|                          |                 |              |                           |             |            |                      |                       |
|                          |                 | 10000000     |                           |             |            |                      |                       |
|                          |                 |              |                           |             |            |                      |                       |
| The Continue             |                 |              |                           |             | -frank     |                      |                       |

1. Service  $\rightarrow$  Daftar Service  $\rightarrow$  Pilih Daftar Penerimaan Service yang akan diubah progresnya

2. Muncul form penerimaan service  $\rightarrow$  Tab Progress  $\rightarrow$  Tombol Add

| ଏ 😼 ଓଡ଼ି Penerimaan Service   Service                                                |                                               |                                       |                                       |                                 | 🛛 🕹 🖉 🗵   |
|--------------------------------------------------------------------------------------|-----------------------------------------------|---------------------------------------|---------------------------------------|---------------------------------|-----------|
| 🕞 <u>S</u> ave 🔌 <u>C</u> ancel 🔕 <u>V</u> oid 🛃                                     | <u>P</u> rint                                 |                                       |                                       |                                 |           |
|                                                                                      |                                               |                                       |                                       | PENERIMAA                       | N SERVICE |
| No.Service : SV000001005<br>Tanggal : 26/11/2013                                     | Customer: 01001<br>Name : MULY/<br>HP : 031-2 | ADI                                   | Barang :<br>Progress :<br>Outsource : | Non-Garansi<br>Dikerjakan<br>No | •         |
| Item :<br>Item : 001001 & @<br>PID: 325545402142<br>Kelengkapan   Keluhar   Progress | SE K800i                                      | Kondisi :<br>asa \ Billing \ Ambil \  | Baret di ujung kiri atas              | layar                           |           |
| Progress                                                                             | Tanggal                                       | Keterangan                            | Assign 1                              | Го                              |           |
| Dikerjakan                                                                           | 2013-11-26 Mulai dila                         | kukan pengecekan                      | LUKMAN                                |                                 |           |
| Diterima                                                                             | 2013-11-26 Bersedia                           | menerima resik <mark>o</mark> data da | an kontak hilan SISKA                 |                                 |           |
| Add                                                                                  | 2                                             |                                       |                                       |                                 |           |
| Keterangan :<br>Bersedia menerim<br>kontak hilang                                    | a resiko data dan                             | Pengantar : HADI<br>Penerima : 0001   | SISKA                                 |                                 |           |

3. Isikan progress dan field yang akan dilakukan perubahan kemudian pilih update

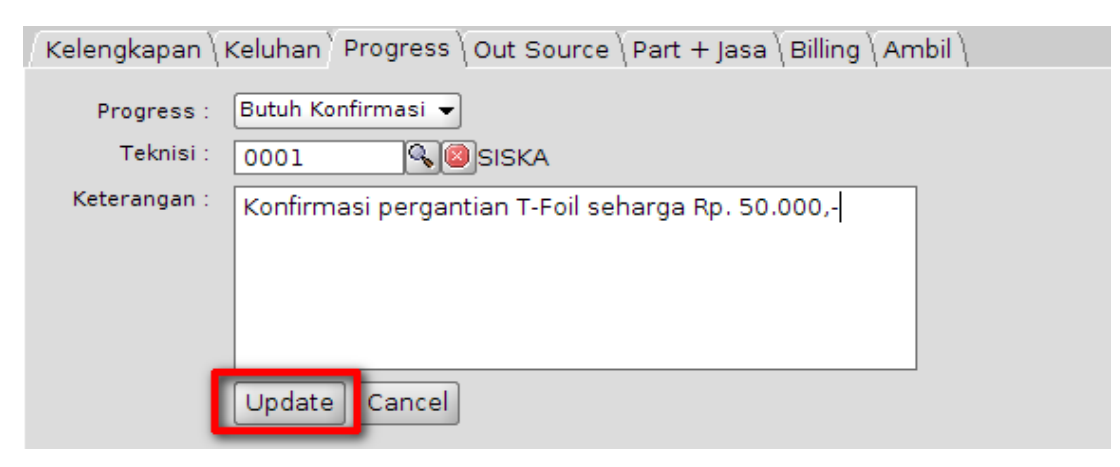

# **C. PROGRESS OUTSOURCE**

Untuk melakukan pelimpahan barang service ke pihak lain maka perlu dilakukan update progress outsource.

1. Service  $\rightarrow$  Daftar Service  $\rightarrow$  Pilih Daftar Penerimaan Service yang akan diubah progresnya

| S BS     | Daftar Service           | Service         |              |                         |                  |            |                      | - 6 🛛 🖂               |
|----------|--------------------------|-----------------|--------------|-------------------------|------------------|------------|----------------------|-----------------------|
| <u>N</u> | ew 📝 <u>E</u> dit        | 🕑 <u>R</u> efr  |              |                         |                  |            |                      |                       |
|          |                          |                 |              |                         |                  |            |                      | DAFTAR SERVICE        |
|          |                          |                 |              |                         |                  |            |                      |                       |
| Fil      | ter                      |                 |              |                         |                  |            |                      |                       |
|          | Customer :               |                 |              | Tgl. Service : 19/11/20 | 13 🗔 s/d 26/11/2 | 013 🛅 🗹    | Outsource : No       | -                     |
|          | Kode Item :              |                 |              | Umur Barang:            | Hari             |            | Progress OutSource : |                       |
|          | PID :                    |                 |              | Progress :              |                  |            | Show                 | Progress              |
|          | Statue Barang :          |                 |              |                         |                  |            | Bara                 | ng Sudah Diambil      |
|          | Status barang.           | <b></b>         |              |                         |                  |            |                      |                       |
|          |                          |                 |              |                         |                  |            |                      |                       |
|          |                          |                 |              |                         |                  |            |                      |                       |
|          | No.Service               | Nama Item       | PID          | Nama Customer           | Status           | Progress   | Progress             | Tanggal               |
| ·        | <b>S</b> V000001002      | Xperia ZR C5502 | 123465431    | ANTON                   | Non-Garansi      | Dikerjakan | Diterima             | 2013-11-26 Bersedia r |
|          | SV000001004              | SE K800i        | 12545458     | HADI                    | Non-Garansi      | Selesai    |                      |                       |
| Ŀ        | <mark>SV000001005</mark> | SE K800i        | 325545402142 | MULYADI                 | Non-Garansi      | Diterima   |                      |                       |
|          |                          |                 |              |                         |                  |            |                      |                       |
|          |                          |                 |              |                         |                  |            |                      |                       |
|          |                          |                 |              |                         |                  |            |                      |                       |
|          |                          |                 |              |                         |                  |            |                      |                       |
|          | •                        |                 | 399999       |                         |                  |            |                      | •                     |
|          |                          |                 |              |                         |                  |            |                      |                       |
|          |                          |                 |              |                         |                  |            |                      |                       |
|          | El: Cari No              | 2005            |              |                         | E5- D            | afrach     |                      |                       |

2. Muncul form penerimaan service  $\rightarrow$  Tab Progress  $\rightarrow$  Tombol Add

3. Ubah Progress menjadi Out Source kemudian pilih update

| - ,                                                                                                    | Print                                                                       |                 |                                       |                 |
|----------------------------------------------------------------------------------------------------|-----------------------------------------------------------------------------|-----------------|---------------------------------------|-----------------|
|                                                                                                    |                                                                             |                 |                                       | PENERIMAAN SERV |
| No.Service : SV000001005<br>Tanggal : 26/11/2013                                                                                                    | Customer: 01001 C<br>Name : MULYADI<br>HP : 031-255278                      | MULYADI         | Barang :<br>Progress :<br>Outsource : | Non-Garansi     |
| Item : 001001 & SE<br>PID: 325545402142<br>Kelengkapan \ Keluhan Progress<br>Progress : Out Source<br>Teknisi : 0001 & S<br>Keterangan : Di lakukan pengirim | K800i<br>1<br>Cat Source \Part + Jasa \Billi<br>SISKA<br>Dan ke Sony Center | Kondisi : Baret | di ujung kiri atas                    | layar           |
| Jl. Setia Budi 25                                                                                                    |                                                                             |                 |                                       |                 |

# **D. UPDATE PROGRESS OUTSOURCE**

Untuk mengubah progress outsource dapat dilakukan dengan membuka form penerimaan service melalui Daftar Service

1. Service  $\rightarrow$  Daftar Service  $\rightarrow$  Pilih Daftar Penerimaan Service yang akan diubah progresnya

| 8 BGG Daftar Service                                                    | Service                                                                                    |              |                                             |                          |            |                                                               | r* ⊠" ⊠                  |
|-------------------------------------------------------------------------|--------------------------------------------------------------------------------------------|--------------|---------------------------------------------|--------------------------|------------|---------------------------------------------------------------|--------------------------|
| 🗌 <u>N</u> ew 📝 <u>E</u> dit (                                          | ③ <u>R</u> efr                                                                             |              |                                             |                          |            |                                                               |                          |
|                                                                         |                                                                                            |              |                                             |                          |            |                                                               | DAFTAR SERVICE           |
| Filter<br>Customer : [<br>Kode Item : [<br>PID : [<br>Status Barang : [ | <ul> <li></li> <li></li> <li></li> <li></li> <li></li> <li></li> <li></li> <li></li> </ul> |              | Tgl. Service : 19/11/2013<br>Umur Barang: • | 5/d 26/11/20<br>Hari<br> | )13 🚺 🛛    | Outsource : No<br>Progress OutSource :<br>V Show Pr<br>Barang | rogress<br>Sudah Diambil |
| No Service                                                              | Nama Item                                                                                  | PID          | Nama Customer                               | Status                   | Progress   | Progress                                                      | Tanggal                  |
| SV000001002                                                             | Xperia ZR C5502                                                                            | 123465431    | ANTON                                       | Non-Garansi              | Dikerjakan | Diterima                                                      | 2013-11-26 Bersedia r    |
| SV000001004                                                             | SE K800i                                                                                   | 12545458     | HADI                                        | Non-Garansi              | Selesai    |                                                               |                          |
| <mark>SV000001005</mark>                                                | SE K800i                                                                                   | 325545402142 | MULYADI                                     | Non-Garansi              | Diterima   |                                                               |                          |
|                                                                         |                                                                                            |              |                                             | _                        | 4          |                                                               | Þ                        |
| F1: Cari Nom                                                            | nor                                                                                        |              |                                             | F5: R6                   | fresh      |                                                               |                          |

2. Muncul form penerimaan service  $\rightarrow$  Tab Out Source  $\rightarrow$  Tombol Add

| 🖁 🗓 🌫 Penerimaan Service   Service                            |                               |                        |             |                          | ь, QJ             | × |
|---------------------------------------------------------------|-------------------------------|------------------------|-------------|--------------------------|-------------------|---|
| 🖬 <u>S</u> ave 🔌 <u>C</u> ancel 😡 <u>V</u> oid 📥 <u>P</u> rir | t                             |                        |             |                          |                   |   |
|                                                               |                               |                        |             |                          | PENERIMAAN SERVIC | E |
| No.Service : SVO00001005                                      | Customer: 0100                |                        | DI          | Barang :                 | Non-Garansi 👻     |   |
| Tanggal : 26/11/2013                                          | Name : MUL                    | YADI                   |             | Progress :               | Out Source 👻      |   |
|                                                               | HP : 031-                     | -255278                |             | Outsource :              | Yes 👻             |   |
| Item :                                                        |                               |                        |             |                          |                   |   |
| Item : 001001 🔍 🙆 SE K                                        | 00i                           |                        | Kondisi :   | Baret di ujung kiri atas | layar             |   |
| PID: 325545402142                                             |                               | Ψ                      |             |                          |                   |   |
| Kelengkapan \ Keluhan \ Progress                              | : Source <mark>- urt +</mark> | - jasa \ Billing \ Amb | oil \       |                          |                   |   |
| Progress Ta                                                   | nggal                         | Keteran                | gan         |                          |                   |   |
| Kirim Barang 201                                              | 3-11-29 Baran <b>g</b>        | dikirim ke Sony Cei    | nter jl. Se | tia Budi                 |                   |   |
|                                                               |                               |                        |             |                          |                   |   |
|                                                               |                               |                        |             |                          |                   |   |
|                                                               |                               |                        |             |                          |                   |   |
|                                                               |                               |                        |             |                          |                   |   |
|                                                               | •                             |                        |             |                          |                   |   |
| Add 2                                                         | J                             |                        |             |                          |                   |   |
| Keterangan : Bersedia menerima resi                           | ko data dan                   | Pengantar :            | HADI        |                          |                   |   |
| kontak hilang                                                 |                               | Penerima :             | 0001        |                          |                   |   |
|                                                               |                               |                        |             |                          |                   |   |
|                                                               |                               |                        |             |                          |                   |   |

3. Isikan progress outsource dan field yang akan dilakukan perubahan kemudian pilih update

| Kelengkapan \ Ke | luhan \ Progress \ Out Source \ Part + Jasa \ Billing \ Ambil \ |
|------------------|-----------------------------------------------------------------|
| Progress :       | Selesai 🔹                                                       |
| Keterangan:      | Selesai diperbaiki                                              |
|                  |                                                                 |
|                  |                                                                 |
|                  |                                                                 |
|                  |                                                                 |
|                  | Update Cancel                                                   |

# E. TAMBAH SPAREPART DAN JASA

Untuk menambahkan dan membuat nota sparepart dan jasa yang digunakan selama proses service dapat dilakukan dengan membuka form penerimaan service dilanjutkan mengisikan detail di tab Part+Jasa.

1. Form Penerimaan Service  $\rightarrow$  Tab Part+jasa

| <u>ave 🦄 C</u> a       | ncel 区 <u>V</u> oid                            | 📥 <u>P</u> rint                                     |                       |                               |                    |                  |                   |                |
|------------------------|------------------------------------------------|-----------------------------------------------------|-----------------------|-------------------------------|--------------------|------------------|-------------------|----------------|
|                        |                                                |                                                     |                       |                               |                    |                  |                   | PENERIMAAN SER |
| No.Service :           | SV000001005                                    | Customer: 010                                       | 001                   | MULYADI                       |                    |                  | Barang :          | Non-Garansi 👻  |
| Tanggal :              | 26/11/2013                                     | Name : MU                                           | LYADI                 |                               |                    |                  | Progress :        | Selesai 👻      |
| HP : 031-255278        |                                                |                                                     |                       |                               |                    | No 👻             |                   |                |
| tem :                  |                                                |                                                     |                       |                               |                    |                  |                   |                |
| Item :                 | 001001                                         | SE K800i                                            |                       |                               | Kondis             | i : Baret d      | i ujung kiri ata: | s layar        |
| PID:                   | 325545402142                                   |                                                     |                       |                               |                    |                  |                   | -              |
| Celengkapar<br>No. Guo | N \ Keluhan \ Prog<br>lang Kode Item<br>001016 | ress \ Out Source Part -<br>Nama Item<br>PENGECEKAN | + Jasa Billing<br>PID | \Ambil \<br>Qty Satuan<br>1 X | Harga<br>10.000 LI | Teknisi<br>JKMAN | Gen Invoice       | No. Faktur     |
| 2 01                   | 001017                                         | PERBAIKAN                                           |                       | 1 X                           | 110,000 LI         | JKMAN            |                   |                |
| 3 01                   | 001015                                         | T-Foil                                              |                       | 1 PCS                         | 50,000             |                  |                   |                |
| 🕅 Gen Inv              | oice                                           | sh                                                  |                       |                               |                    |                  |                   |                |
| Keterangan :           | Bersedia mene<br>kontak hilang                 | rima resiko data dan                                | Peng                  | erima : 0001                  |                    | ]                |                   |                |

2. Isikan kode Jasa / Part, jumlah, harga dan/atau Teknisi.

Untuk membuat invoice terkait penggunaan spare part dan jasa dilakukan dengan menekan tombol "Gen Invoice"

| 1.         | Form Penerimaan | Service $\rightarrow$ | tab Part + J | lasa → 1 | Fombol ( | Gen In | voice |
|------------|-----------------|-----------------------|--------------|----------|----------|--------|-------|
| <b>.</b> . |                 | ~ • • • • •           |              |          | 10111001 |        |       |

| 🖁 📴 🚱 Penjualar               | 📴 Penjualan   Penjualan |                    |                         |            |              |             |            |                |       |                    |       |
|-------------------------------|-------------------------|--------------------|-------------------------|------------|--------------|-------------|------------|----------------|-------|--------------------|-------|
| 🔂 <u>S</u> ave 🛛 🔌 <u>C</u> a | ncel 👩 l                | mpor Datą          |                         |            |              |             |            |                | Sali  | n Memorized        | Draf  |
|                               |                         |                    |                         |            |              |             |            |                |       | PENJU              | JALAN |
| <u>M</u> aster <u>A</u> lan   | nat \ <u>F</u> aktu     | ır Pajak \ Pembaya | iran \ A <u>k</u> untar | nsi \      |              |             |            |                |       |                    |       |
| No. Penjualan:                | AUTO                    |                    | - r                     | Customer:  | 01001        | <b>G</b> M∪ | LYADI      | Salesman:      |       | <b>Q</b>           |       |
| Tanggal:                      | 30/11/20                | 013 🛅              | •                       | Mata Uang: | Rupiah       | •           |            | Referer:       |       |                    |       |
| Termin:                       | Credit                  | ▼ 14 14/12/13      |                         |            | Pajak        |             |            | Ref:           |       | ]                  |       |
|                               |                         |                    |                         |            |              |             |            |                |       | _                  |       |
| No. Gudang                    | Kode Item               | Nama Item          | PID                     | Oby Satu   | an Harga     | Disc %      | Discount P | Daiak Subtotal | No 5  | O No Pengi         |       |
| 1 01                          | 001016                  | PENGECEKAN         | 110                     | 1 X        | 10,000       | 0130 10     | 0          | 1              | 0,000 | into into in chigi |       |
| 2 01                          | 001017                  | PERBAIKAN          |                         | 1 X        | 110,000      |             | 0          | 110            | 0,000 |                    |       |
| 01                            | 001015                  | T-Foil             |                         | 1 PCS      | 50,000       |             | 0          | 50             | 0,000 |                    |       |
|                               | _                       |                    |                         |            |              |             |            |                | _     |                    |       |
|                               |                         |                    |                         |            |              |             |            |                |       |                    |       |
| •                             |                         |                    |                         | 33         |              | _           |            |                |       |                    |       |
| Item Bonus                    | s / <u>P</u> ID Rel     | kap / Uang Muka /  | /                       |            |              |             |            |                |       |                    |       |
| Keterangan:                   |                         |                    |                         |            |              |             |            | Sub Total:     |       | 170,0              | 00    |
|                               |                         |                    |                         |            |              |             |            | Diskon:        |       |                    | 0     |
|                               |                         |                    |                         |            |              |             |            | Pajak          | PPN   |                    | 0     |
| Cabang:                       |                         | •                  |                         |            |              |             |            |                |       | 170.0              | 00    |
|                               |                         |                    |                         |            |              |             |            | Total.         |       | 170,0              |       |
| Dib                           | uat oleh:               |                    |                         | Diper      | rbarui oleh: |             |            |                |       |                    |       |

2. Saat tab Part + Jasa pada form penjualan dibuka kembali maka secara otomatis nomor faktur

dari tiap item akan terisi

| Ke | leng                | kapan \ K | (eluhan \ Progr | ress \Out Source Part | + Jasa Billing | Amb | ) / lic |         |         |                                                                                                    |            |
|----|---------------------|-----------|-----------------|-----------------------|----------------|-----|---------|---------|---------|----------------------------------------------------------------------------------------------------|------------|
| Γ  | No                  | Gudang    | Kode Item       | Nama Item             | PID            | Qty | Satuan  | Harga   | Teknisi | Gen Invoice                                                                                                    | No. Faktur |
|    |                     | L 01      | 001016          | PENGECEKAN            |                | 1   | х       | 10,000  | LUKMAN  | <ul> <li>Image: A set of the set of the</li></ul> | JL00001007 |
|    | . :                 | 2 01      | 001017          | PERBAIKAN             |                | 1   | х       | 110,000 | LUKMAN  | <ul> <li>Image: A set of the set of the</li></ul> | JL00001007 |
|    | . :                 | 3 01      | 001015          | T-Foil                |                | 1   | PCS     | 50,000  |         |                                                                                                    | JL00001007 |
|    |                     |           |                 |                       |                |     |         |         |         |                                                                                                    |            |
|    |                     |           |                 |                       |                |     |         |         |         |                                                                                                    |            |
|    |                     |           |                 |                       |                |     |         |         |         |                                                                                                    |            |
|    |                     |           |                 |                       |                |     |         |         |         |                                                                                                    |            |
|    | Gen Invoice Refresh |           |                 |                       |                |     |         |         |         |                                                                                                    |            |

# F. PELUNASAN PENERIMAAN PEMBAYARAN SERVICE

Untuk melakukan penerimaan pembayaran service dapat dilakukan dengan cara membuka form penerimaan service dilanjutkan membuka tab Billing.

1. Form Penerimaan Service → Tab Billing → centang pada kolo Bayar pada nomor Faktur yang dilunasi → Tombol Bayar

| Kel | engkapan 🛛 Kelu                               | ihan \\ P | rogress \Out 9 1 | }∖\Part + Jana | Billing Ambil \ |                                                                                                    |   |   |
|-----|-----------------------------------------------|-----------|------------------|----------------|-----------------|----------------------------------------------------------------------------------------------------|---|---|
|     | No. Faktur                                    | MU        | Total            | Sisa           | Pay Status      | Bayar                                                                                                    |   |   |
|     | JL00001007                                    | Rp        | 170,000          | 170,000        |                 | <ul> <li>Image: A set of the set of the</li></ul> | - | 2 |
|     |                                               |           |                  |                |                 |                                                                                                    |   | _ |
|     |                                               |           |                  |                |                 | 3                                                                                                    |   |   |
|     |                                               |           |                  |                |                 |                                                                                                    |   |   |
|     |                                               |           |                  |                |                 |                                                                                                    | _ |   |
|     | Cetak Select All X Clear All Select All Bayar |           |                  |                |                 |                                                                                                    |   |   |

2. Akan muncul Form Penerimaan Pembayaran dengan piutang yang sudah terisi sesuai nomor faktur yang dipilih

| BGG Penerima          | aan Pembayaran   Kas Bank                       |                  |                                    | 8    | 🕒 Dialog De                | etil Pembayaran   |              |
|-----------------------|-------------------------------------------------|------------------|------------------------------------|------|----------------------------|-------------------|--------------|
| <mark>_] S</mark> ave | ancel                                           |                  |                                    |      |                            | 3                 |              |
| No.Penerimaan:        | AUTO                                            | Customer: 010    |                                    |      | Cara Bayar:<br>Kao ( Bank: | Tunai             |              |
| Tanggal:              | 30/11/2013                                      | Mata Uang: Rupia | ah 🔻                               |      | Jumlah:                    |                   | 170000.0000  |
| Pi <u>u</u> tang yang | g Dibayar <mark>Cara Pem<u>b</u>ayaran \</mark> | 1                |                                    |      | Keterangan:                |                   |              |
|                       | Rayar Kas/Bank No                               | Cek/Giro         | MU Jumlah<br>170.000               |      |                            |                   |              |
| . I CASH              | Kas Otama                                       | IDK              | 170,000                            |      |                            |                   |              |
| 2                     |                                                 |                  |                                    |      |                            |                   |              |
| F1-Cara Bay           | ar F8-Hapus Baris                               |                  |                                    |      |                            |                   |              |
| Contra Au             | ito                                             |                  |                                    |      |                            |                   |              |
| L                     |                                                 |                  | Total Piutang yang Dil <b>ug</b> a |      |                            |                   |              |
| Keterangan:           |                                                 |                  | Total Diskon Pembayara             |      |                            | 🗱 <u>C</u> ancel  | <u>√ о</u> к |
|                       |                                                 |                  | Dalam Base Currency (Rg            | p)   |                            |                   |              |
|                       |                                                 |                  | Total Piutang yang Dibayar Rp.     | 1    | 170,000                    | Total Bayar Rp. : | 170,000      |
| Cabang:               | •                                               |                  | Total Diskon Pembayaran Rp.        | 1    | 0                          | Lebih Bayar Rp. : | 0            |
|                       |                                                 |                  |                                    |      |                            |                   |              |
| Dib                   | ouat oleh : sa@30 November 2013 10:36:4         | 8                | Diperbarui oleh : sa@30 Nove       | embe | er 2013 10:36:48           |                   |              |

3. Setelah dilakukan pembayaran maka bila dilakukan refresh pada tab billing, akan terjadi perubahan pay status dan sisa piutang

| Ke | lengkapan \ Kelul | han∖P                                                                                                    | Progress \ Out S 1 | Part + Ja | Billing Ambil     |          |     |
|----|-------------------|----------------------------------------------------------------------------------------------------|--------------------|-----------|-------------------|----------|-----|
|    | No. Faktur        | MU                                                                                                    | Total              | Sisa      | Pay Status        | Bayar    | · • |
|    | JL00001007        | Rp                                                                                                    | 170,000            | 170,000   |                   | <b>V</b> | 2   |
|    | -                 |                                                                                                    |                    |           |                   | 3        |     |
|    | 🔤 Cetak           | Image: A start of the start of the start | Select All 🛛 💥 C   | lear All  | ③ <u>R</u> efresh | 👝 Bayar  |     |

# G. PENGAMBILAN ITEM SERVICE

Untuk melakukan pengambilan dilakukan melalui Form Penerimaan Service  $\rightarrow$  Tab Ambil  $\rightarrow$  Inputan tanggal, pegawai, dan pengambil  $\rightarrow$  Tombol Ambil

| Kelengkapan \Keluhan \Progress \Out Source \Part + Jasa \Billing Ambil \ |                                   |          |  |  |  |  |  |
|--------------------------------------------------------------------------|-----------------------------------|----------|--|--|--|--|--|
| Tanggal :                                                                | 30/11/2013                        | <b>T</b> |  |  |  |  |  |
| Pengambil :                                                              | HADI                              | L L      |  |  |  |  |  |
| Pegawai :                                                                | 0001 🔍 🕲 SISKA                    |          |  |  |  |  |  |
| Keterangan :                                                             | Sudah diambil beserta kelengkapan |          |  |  |  |  |  |
|                                                                          |                                   |          |  |  |  |  |  |
|                                                                          |                                   |          |  |  |  |  |  |
|                                                                          | Ambil 2                           |          |  |  |  |  |  |